Lacentralina is configured n order to automatically attach to a wifi network with: *SSID: LacentralinaHotSpot Password: aGrisu2017* 

You can set your router or your mobile phone in order to provide such network. Please refer to your mobile phone or to your router user manual.

If any Wifi network is not available, Lacentralina will turn into a WiFi Access Point for 10 minutes. Therefore you have time to configure Lacentralina to attach your own network.

Search for the "*LacentralinaV5*" network. The password is "*aGrisu13*" Open a browser ( on your PC or mobile) and digit the address: 10.0.0.254

You will access the Lacentralina Homepage:

| (QGrisù                                                                                                    |
|----------------------------------------------------------------------------------------------------|
| aGrisu' - Lacentralina 5                                                                                                    |
| Environmental indoor monitoring unit                                                                                                    |
| Know the air you breathe!                                                                                                    |
| Lacentralian can be installed in indeor spaces, where it communicates directly with the fulliding control unit to operate the direct and conditioning, opening windows or send reports to<br>abnormal situations. Lacentralian is perfect for menitoring the environment in homes build directoring to sustanable building circlenia, in museums, to monitor production<br>activities in small industries, medical laboratories or to highlight the quality of air in hotel room. The unit is also suitable building circlenia, for example, of<br>greenhouse cultivations, during restoration of cultural hereage. The control unit can monitor an area of about 30-50 m2. |
| Config WiFi                                                                                                    |
| GaGrisù                                                                                                    |

Download log file: « acquistionLog.csv »

Click on Config Wifi, in the bottom left corner. Type SSID and Password of your network.

## WiFi Config Page

Actual WiFi Configuration: SSID = LacentralinaHotSpot PASSWORD = aGrisu2017

| New wiFi Conngura | lion: |
|-------------------|-------|
| SSID:             |       |
| PASSWORD:         |       |
| Connect           |       |

Go Back

Click on connect. Lacentralina will save the credentials and reboot. If the configured network is available ALcentralina will connect automatically. You can access the menu by accessing the new address given by the DHCP server of your router. Please access the router to check it.

If you want to modify the configuration you can either:

- 1) Access the menu by the address provided by your router
- 2) Turn off your router and access the LacentrlainaV5 hot spot on address 10.0.0.254